### 連絡通知の読み方

 ①大学からの連絡通知があった場合、ログイン画面に 通知のタイトルが表示されます。
タイトルをクリックすると詳細を確認できます。

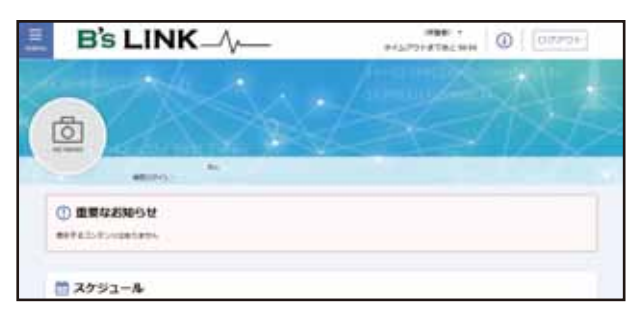

通知は、一度表示すると既読となり、リストから削除 されます。再度読みたい場合は、既読から検索する 必要があります。

②過去の通知を確認したい場合は、「menu」から 「連絡通知」をクリックします。

| 0-                                    | NK_//-    |                                                                                                    |
|---------------------------------------|-----------|----------------------------------------------------------------------------------------------------|
| • • • • • • • • • • • • • • • • • • • |           | A CONTRACTOR OF A CONTRACTOR OF A CONTRACTOR OF A CONTRACTOR OF A CONTRACTOR OF A CONTRACTOR OF A CONTRACTOR OF A CONTRACTOR A CONTRACTOR A CONTRACT |
| () anan                               |           | And the second second se                                                                                                    |
| 1 1000 K                              | 10000     |                                                                                                    |
|                                       |           |                                                                                                    |
| 🛎 ++5444                              | 1 82 mm 1 |                                                                                                    |

必要な検索条件を設定し、「検索」をクリックすると、 条件に合った過去の連絡が表示されます。 特に条件を設定しなかった場合は、すべての通知が 表示されます。

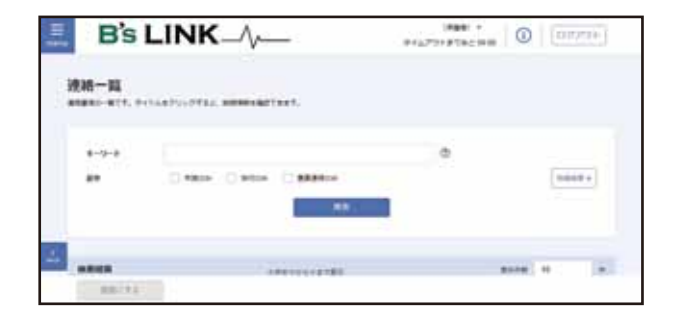

## スマートフォンアプリの利用

①「B's LINK」は、スマホアプリからご利用いただけます。対応機種をお持ちの方はご活用ください。

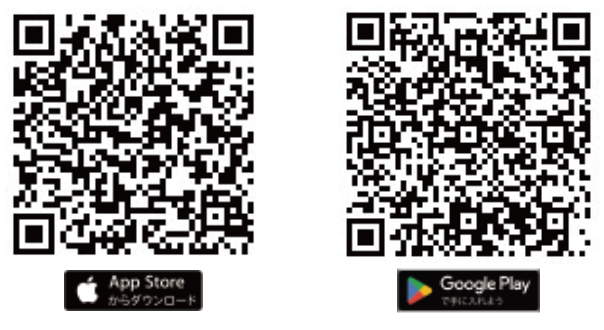

インストールは、各スマートフォンの標準的な手順に従 い行ってください。

#### ②大学コード入力

初回ログイン時に「大学コード」の入力が求められま す。「大学コード」は郵送した「簡易マニュアル」に記載 しておりますので、そちらを確認してください。

### 紛失等でご不明の場合は、「お問い合わせフォーム」 よりご連絡ください。

③アカウント・パスワードを入力してください。 こちらは、Web 版と同じものを入力します。

④ログイン後、通知等の設定が必要に応じて表示され ます。利用方法に応じて許可をしてください。主な内容 は下記のとおりです。

#### ○通知を送信します。

大学からの連絡等があった場合、スマホ上に通知を 表示する機能です。通知の読み落とし等の防止にも なりますので、ぜひ許可をお願いします。

〇カレンダーへのフルアクセスを求めています 大学から送信されたイベント・レポート提出日等をス マホのカレンダーに同期する機能です。主に学生向 けの機能となりますので、保証人の皆様は特に許可 は不要です。(許可しても特に問題はありません。)

# B's LINK 簡易操作マニュアル

保証人機能編

## ログイン方法

①ご自身の PC や スマートフォン にて、下記にアク セスしてください。

## https://portal.bgu.ac.jp/

※ スマートフォンをご利用の場合は、専用アプリの利用をお勧めしています。 詳しくは、「スマートフォンアプリの利用」の項目で をご確認ください。

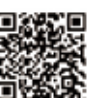

②パスワード通知書に記載されているアカウント名、 パスワードを正確に入力してログインを押してください。(アカウント名、パスワードは大文字・小文字の 区別があります。)

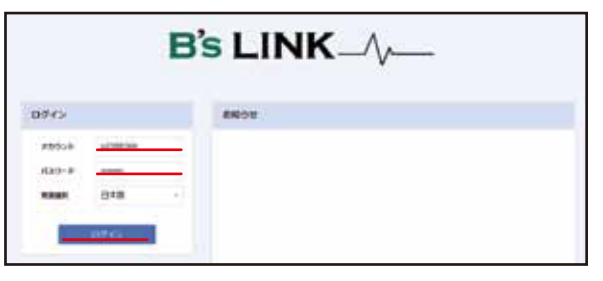

※変更したパスワードを忘れてしまった場合などは、 パスワード再発行の手続きを行ってください。

使用しているシステムの制限により、画面上には「保護者」の名称 が表示されております。保証人と読み替えていただきますようお願 いいたします。

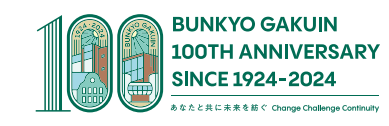

## パスワード変更

①右上に表示されている学生の氏名をクリックすると 「パスワード変更」メニューが表示されるので、それ をクリックします。

②パスワード変更画面が表示されます。

「変更後パスワード」、「変更後パスワード確認」に 同じものを入力してください。入力後に「更新」を 押してください。

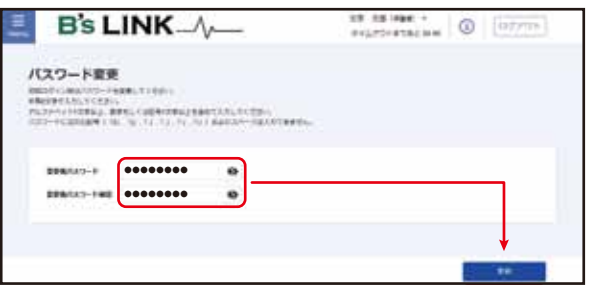

※パスワードに使用できる文字には制限があります。 画面上の説明をご確認ください。

※変更したパスワードを忘れてしまった場合などは、 パスワード再発行の手続きを行ってください。

## メールアドレス登録

メールアドレスを登録すると、大学からの通知が指 定したメールアドレスに届くようになります。必要な場 合は登録してください。

①左上のメニューから「マイInfo」「学生・保護者 情報」を順番にクリックします。

②「個人設定情報」脇にある「編集」をクリックし、 個人設定情報編集画面に入ります。

③「保護者メールアドレス」欄に、ご自身のメールア ドレスを間違わずに入力してください。

※迷惑メール設定をされている方は 「lc-portal@bgu.ac.jp」 からのメールを受信できるように設定してください。 ※スマートフォンをご利用の方は、アプリの方が便利 ですので、スマホアプリの利用もご検討ください。

## 成績の確認方法

①「menu」から「学生情報」「成績ダッシュボード」の順番 にメニューを選択します。

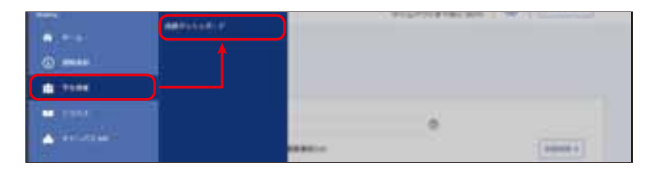

②成績ダッシュボードには、GPAの推移や、学部・学科内で どの位置にいるか等、成績の概要を把握するのに便利な 情報が表示されています。こちらで概要を確認したうえで、 右下にある「成績情報詳細」をクリックして詳細を表示さ せてください。

※出席情報は授業形態・使用教室等によって反映されるタイミングが異な ります。参考情報としてご覧いただきますようお願いいたします。

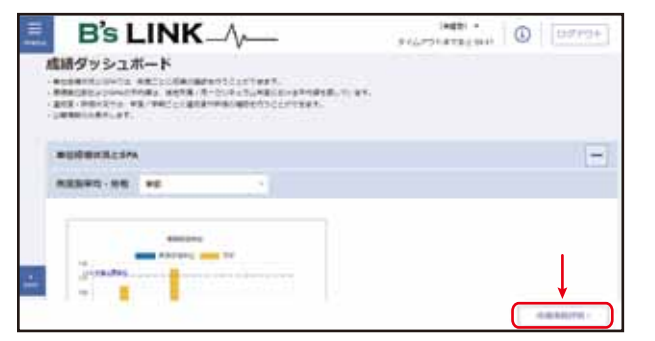

③成績情報詳細を確認します。

ここでは、現時点で修得した成績に関する詳細が一覧で 表示されています。今期履修中の授業を含める場合は、画 面中央にあるスイッチで切り替えてください。

| μţ | В       | 's LINK                                         | -1   |           |      | 5  | 943 | ii cr | TTROSEN  | 0       | FP91-     |
|----|---------|-------------------------------------------------|------|-----------|------|----|-----|-------|----------|---------|-----------|
|    | -       | 1<br>10-2010-0<br>10-0000<br>10-0000<br>10-0000 |      |           |      |    |     |       | -        | (28     |           |
|    | 882-5   | 808                                             | -    | 1001      | +121 | +0 | -   | -     | -        | -       |           |
|    | 0000001 |                                                 | **** | (******** |      |    |     | 4     |          |         | 100       |
|    | -       |                                                 |      | ****      |      |    |     |       |          | )       | 105       |
| -  | -       | OWNER                                           | 1248 | HEARING.  | - 14 |    | -   |       | -        | i c     | 1278      |
| -  | (monto) | 2876                                            | 100  | TEABLE    | 41   | 4  | =   | *     |          |         | 125       |
|    |         |                                                 |      |           |      |    | (   |       | utautrie | 1012147 | 476.0 × · |

※同内容をダウンロードしたい場合は、「成績通知書印刷」をクリックし、 PDF をダウンロードしてください。

### ■成績評価の読み方

成績は、AA、A、B、C、P、N およびF によって評価します。AA ~ N は合格、F は不合格です。

| 判定  | 成績評価            | GP   | 成績評価内容                    |
|-----|-----------------|------|---------------------------|
|     | AA<br>(90~100点) | 4.00 | 特に優れた成績                   |
|     | A<br>(80~89点)   | 3.00 | 優れた成績                     |
| △枚  | B<br>(70~79点)   | 2.00 | 妥当と認められる成績                |
|     | C<br>(60~69点)   | 1.00 | 合格と認められる成績                |
|     | Р               | 3.00 | 合格と認められる成績<br>(合格、不合格科目)  |
|     | Ν               | -    | 合格と認められる成績<br>(編入学時単位認定等) |
|     | F<br>(59点以下)    | 0.00 | 合格と認められる<br>成績に達していない     |
| 不合格 | F-<br>(試験欠席)    | 0.00 | 定期試験等を欠席                  |
|     | F*<br>(失格)      | 0.00 | 出席回数が基準を<br>満たしていない       |

### GPA とは

本学では、GPA (Grade Point Average)を導入してい ます。GPA は、履修登録を行った卒業に関わる科目 の成績をポイント化し成績評価を行うもので、下記の 計算で算出します。

①学期ごとのGPA の算出方法

(当該学期で履修登録したGPA 対象科目のGP×その科目の単位数)の合計

当該学期で履修登録したGPA 対象科目の単位数の合計

②通算GPA の算出方法

(在学中に履修登録したGPA 対象科目の最新GP× その科目の単位数)の合計

当該学期で履修登録したGPA 対象科目の単位数の合計

・GPA は小数点以下第3位を四捨五入し、小数点以下第2位までを表示します。

・GPA 対象科目でFは、分母に含みます。

・通年科目は後期に含めGPA を算出します。

・再履修した場合は、I科目としてカウントします。

・再履修した科目のGP は、最新の評価に基づく値とします。

詳しくは学生に配布している履修要綱をご確認ください。